### Dépannage des échecs d'importation de PDF : Étapes à suivre

La raison la plus fréquente pour laquelle SDS Manager ne parvient pas à importer votre fichier PDF est que le PDF est un scan d'une copie imprimée d'une Fiche de Données de Sécurité. Ci-dessous un exemple d'un tel SCAN d'une Fiche de Données de Sécurité :

Γ

| Recommended Use: Water-borne floor polish<br>Producer / Distributor<br>Multi-Clean<br>600 Cardigan Road<br>Shoreview, MN 55126<br>Telephone Number for Information: 651-481-1900<br>Emergency Telephone Number: 800-255-3924<br>2. Hazard Identification<br>Classification:<br>Health Class<br>Mild Skin Irritation Category 3<br>Eye Irritant Category 2<br>Specific Target Organ Toxicity - Single Exposure Category 2<br>Specific Target Organ Toxicity - Repeated Exposure Category 2<br>Specific Target Organ Toxicity - Repeated Exposure Category 3<br>Specific Target Organ Toxicity - Repeated Exposure Category 2<br>Specific Target Organ Toxicity - Repeated Exposure Category 3<br>Specific Target Organ Toxicity - Repeated Exposure Category 3<br>Specific Target Organ Toxicity - Repeated Exposure Category 3<br>Specific Target Organ Toxicity - Repeated Exposure Category 4<br>Specific Target Organ | 1. Identification<br>Product Identity: R.S.B                                                                                    |                | 8                        |
|----------------------------------------------------------------------------------------------------|----------------------------------------------------------------------------------------------------|----------------|--------------------------|
| Telephone Number for Information: 651-481-1900<br>Emergency Telephone Number: 800-255-3924  2. Hazard Identification Classification: Health Class Mild Skin Irritation Category 3 Eye Irritant Category 2 Specific Target Organ Toxicity - Single Exposure Category 2 Specific Target Organ Toxicity - Repeated Exposure Category 2 Label Symbols                                                                                                    | Recommended Use: Water-borne floor polish<br>Producer / Distributor<br>Multi-Clean<br>600 Cardigan Road<br>Shoreview, MN 55126  |                | Multi-Clean <sup>®</sup> |
| 2. Hazard Identification<br>Classification:<br>Health Class Physical Class Environment Class<br>Mild Skin Irritation Category 3<br>Eye Irritant Category 2<br>Specific Target Organ Toxicity - Single Exposure Category 2<br>Specific Target Organ Toxicity - Repeated Exposure Category 2<br>2<br>Label<br>Symbols                                                                                                    | Telephone Number for Information: 651-481-1900<br>Emergency Telephone Number: 800-255-3924                                      |                |                          |
| Specific Target Organ Toxicity - Single Exposure Category 2<br>Specific Target Organ Toxicity - Repeated Exposure Category 2<br>2<br>Label<br>Symbols                                                                                                    | 2. Hazard Identification<br>Classification:<br>Health Class<br>Mild Skin Irritation Category 3<br>Eve Irritation Category 3     | Physical Class | Environment Class        |
| Label<br>Symbols                                                                                                    | Specific Target Organ Toxicity - Single Exposure Category 2<br>Specific Target Organ Toxicity - Repeated Exposure Category<br>2 |                |                          |
|                                                                                                    | Label<br>Symbols                                                                                                    |                |                          |

Dans les cas où le PDF ne contient que l'image/photo de la Fiche de Données de Sécurité et que SDS Manager n'a trouvé aucun texte dans le fichier PDF, vous recevrez ce message lors de l'importation :

| Upload Status                                                                                                    | $\times$ |
|----------------------------------------------------------------------------------------------------|----------|
| Uploading and Analyzing                                                                                                    |          |
| Multi-Clean_RSB.pdf No text detected.                                                                                                    |          |
| No text detected in this PDF. The file seems to be a scan of a Safety Data Sheet.<br>Try the OCR option, or try to get a new version of the SDS file from your supplier.<br>Try using OCR Ignore this file |          |

Vous pouvez essayer de cliquer sur l'option "Essayer d'utiliser OCR" (OCR = Reconnaissance Optique de Caractères). SDS Manager convertira alors l'image en texte et tentera de réimporter la Fiche de Données de Sécurité.

Si l'option OCR échoue, vous obtiendrez la boîte de dialogue ci-dessous. Cette boîte de dialogue est également affichée lorsque le fichier PDF contient du texte, mais dans un format qui n'est pas reconnu comme une <u>Fiche de Données de Sécurité valide</u>.

Page 1 / 6

#### © 2025 SDS Manager <eb@aston.no> | 2025-07-07 05:38

URL: https://sdsmanager.com/faq/content/61/211/fr/depannage-des-echecs-d\_importation-de-pdf-etapes-a-suivre/

X

|    | Upload Status                                                                 |              |
|----|-------------------------------------------------------------------------------|--------------|
| Up | loading and Analyzing                                                         |              |
| ß  | 230-8429.pdf<br>FAILED.                                                       | FAILED       |
|    | SDS Manager was not able to detect the Safety Data Sheet format in this file. |              |
|    | Options:                                                                      | PP OPEN FILE |
|    | Ignore this file                                                              |              |
|    | 🙊 Retry import using OCR on file                                              |              |
|    | Add SDS to library with manually entered product information                  |              |
|    | REQUEST ASSISTANCE FROM THE SDS MANAGER TEAM                                  |              |
|    |                                                                               |              |
|    |                                                                               |              |

#### Open import status page Close

Si le fichier que vous avez importé était un scan d'une Fiche de Données de Sécurité, nous vous recommandons d'essayer d'obtenir un fichier de meilleure qualité auprès de votre fournisseur ou en recherchant dans notre base de données ou sur Internet.

D'autres raisons pour lesquelles SDS Manager ne parvient pas à importer le fichier peuvent être que le fichier est protégé, qu'il ne suit pas les directives officielles GHS pour une fiche de données de sécurité ou que le formatage de la fiche est très inhabituel, par exemple avec deux colonnes formatées sur chaque page en orientation paysage.

Dans le cas où il est impossible d'obtenir une meilleure version de la Fiche de Données de Sécurité, vous pouvez toujours l'ajouter à votre bibliothèque de Fiches de Données de Sécurité en sélectionnant l'option "Ajouter la Fiche de Données de Sécurité à la bibliothèque avec des informations produits saisies manuellement".

Les informations minimales que vous devez saisir pour "Saisir manuellement les informations sur le produit" sont le nom du produit, le nom du fournisseur et la date de révision de la Fiche de Données de Sécurité.

|                | Manually enter product information | × |
|----------------|------------------------------------|---|
| Product Name*  |                                    |   |
| Supplier Name* |                                    |   |
| Revision date* |                                    |   |
|                | SAVE                               |   |
|                | CANCEL                             |   |

Si vous devez ajouter le mot-clé de signalisation, les déclarations de danger, les pictogrammes ou toute autre information, vous pouvez ouvrir la fenêtre de détail de la Fiche de Données de Sécurité et effectuer ces modifications.

|                            |               | TEST77<br>SUP77 |                                                                                                    |
|----------------------------|---------------|-----------------|----------------------------------------------------------------------------------------------------|
|                            |               |                 | Health risk rating:       1       1         Safety risk rating:       1       1         Environmental risk rating:       1       1 |
| Show rows where SDS has no | o information |                 | Review Data                                                                                                    |
| General Information        |               |                 |                                                                                                    |
| Product name:              | TEST77        |                 |                                                                                                    |
| Company Information        |               |                 |                                                                                                    |
| company name:              | SUP77         |                 |                                                                                                    |
| GHS Information            |               |                 |                                                                                                    |
| Signal word:               | 1             |                 | 8                                                                                                    |
| Hazard statements 🕂 🛛 Add  | 2             |                 |                                                                                                    |
| Code                       | Statements    |                 |                                                                                                    |
| Precautionary statements   |               |                 |                                                                                                    |
| Code                       | Statements    |                 |                                                                                                    |
| EUH-statements             |               |                 |                                                                                                    |

Si vous importez un fichier ZIP contenant plusieurs fichiers PDF, vous recevrez le message suivant en cas de problème avec l'un des fichiers :

| 3               |                                                                                | Include sub- |
|-----------------|--------------------------------------------------------------------------------|--------------|
|                 | Add substance to Factory Himalava                                              | K Gen        |
| 5               | Upload Status                                                                  | ×            |
| Search          |                                                                                | Actions      |
|                 | Uploading and Analyzing                                                        |              |
| newer version e | example invalid sds file.pdf<br>FAILED                                         | FAILED       |
| substances      |                                                                                |              |
| library         | () One or more files had issues with import. See details on Import status page |              |
|                 |                                                                                |              |
| sment           | Open import status page Close                                                  | e Z 🤋        |
| dures           |                                                                                |              |

Dans ce cas, vous devez ouvrir notre <u>page de statut d'importation</u> (connexion requise) qui liste tous les fichiers ayant échoué.

| Import status         |                                                               |            |               |                       |                |            |                                                  |       |        |   |
|-----------------------|---------------------------------------------------------------|------------|---------------|-----------------------|----------------|------------|--------------------------------------------------|-------|--------|---|
|                       |                                                               |            |               | Select SDS resolution | 1              | <br>       | SDS status<br>Import failed<br>ww files with IGN | ORE s | ∙tatus | - |
| Location              | File                                                          | No. of SDS | Uploaded date | Status                | Actions        | Resolution |                                                  |       |        |   |
| Demo site Eng         | sds_15.PDF                                                    | 2          | 2022-11-15    | Import Failed         | 1234<br>)@∢∕∎↔ |            | Ŧ                                                | Ð     | Z      |   |
| Test Corporation Inc. | <u>Platine_Precision.</u><br>pdf                              | 0          | 2022-11-15    | Import Failed ?       | ) 🥰 🌶 📋 🖅      |            | •                                                | Ð     | Ø      |   |
| Cabinet 122           | Powdercoat_Midn<br>ight_Magic_9_7_2<br>022_EQHsvKH.pdf        | 0          | 2022-11-05    | Import Failed         | ) 🥰 🌶 🖡 🗗 🕁    |            | •                                                | Ð     |        |   |
| Cabinet 122           | <u>Metal_Copper_All</u><br>oy_9_7_2022_PWY<br><u>kJDY,pdf</u> | 0          | 2022-11-05    | Import Failed         | ) 🥰 🌶 🖥 🗍 🗲    |            | •                                                | Ð     | Ø      |   |

Vous avez les options suivantes pour gérer les fichiers qui n'ont pas été importés :

- 1. Réessayer en utilisant OCR si le fichier est un scan d'une Fiche de Données de Sécurité (c'està-dire que le fichier est une image de la Fiche et ne contient pas de texte réel).
- 2. Saisir manuellement les informations sur le produit et les informations clés de la Fiche de Données de Sécurité si vous devez tout de même ajouter le fichier à votre bibliothèque.
- 3. Supprimer le fichier et tenter de l'importer à nouveau.
- 4. Utiliser l'option "Remplacer la Fiche de Données de Sécurité", où vous pouvez rechercher dans notre base de données ou sur Google une autre Fiche et remplacer le fichier importé par un autre fichier ou une autre Fiche. Si vous recevez une nouvelle Fiche de Données de Sécurité de votre fournisseur, vous pouvez utiliser cette fonction pour télécharger le fichier reçu.

Si vous ne savez pas encore comment gérer la situation, vous pouvez attribuer un statut au fichier et le sauvegarder pour un traitement ultérieur.

| ate         | Status                    | Resolution                                                                        |
|-------------|---------------------------|-----------------------------------------------------------------------------------|
| Imp<br>Fail | ort<br>ed 😏 🖍 🗗           | • • • •                                                                           |
| Imp         | ort                       | Unknown reason - need more investigations<br>Need to find newer version           |
| Fail        | ed 5 🖍 🔂                  | Need to contact supplier for new SDS<br>Waiting for supplier for new SDS          |
|             | Successfully<br>Imported  | Ignore - imported new SDS covering this product Ignore - Product no longer in use |
|             | Force Inserted By<br>User | Ignore - File is not an SDS<br>Need more information on how to resolve this       |
|             |                           | Waiting for XXX to find solution<br>SDS has outdated format                       |
|             | Successfully<br>Imported  | Other                                                                             |

Vous pouvez également accéder à la page de statut d'importation depuis le menu "Gérer la bibliothèque de Fiches de Données de Sécurité".

|   | <b>※</b>     | SDS<br>MANAGER                                                                   | * |
|---|--------------|----------------------------------------------------------------------------------|---|
|   | ħ            | Dashboard                                                                        |   |
|   | sds          | All my SDSs                                                                      |   |
| • | <u>0</u>     | My locations                                                                     |   |
|   | <sup>9</sup> | Manage SDS Library                                                               | ~ |
|   |              |                                                                                  |   |
|   | 0            | Factory Equator (98)                                                             | * |
|   | •<br>•       | Factory Equator (98)<br>Add location                                             | * |
| C | •            | Factory Equator (98)<br>Add location<br>Import status                            | * |
| C | •<br>•       | Factory Equator (98)<br>Add location<br>Import status<br>SDS requests            | * |
| C | •<br>•<br>•  | Factory Equator (98)<br>Add location<br>Import status<br>SDS requests<br>Archive | * |

Référence ID de l'article : #1735 Auteur : n/a Dernière mise à jour : 2024-11-25 05:20